1. Erstelle mit Excel einen Fotokalender. Verwende als Vorlage z. B. den Fotokalender *Jahreszeitlicher Fotokalender*.

Datei > Neu. Wähle die Vorlage, sollte diese nicht vorhanden sein, wähle einen anderen Kalender.

- 2. Ändere das Jahr auf das aktuelle Jahr, z. B. 2025, ab. *Bei der Vorlage* Jahreszeitlicher Fotokalender *kannst du das im Feld K5 abändern*.
- 3. Trage die jeweiligen Beginn- und Enddaten der Ferien (Ostern, Sommer...) im Kalender ein.
- 4. Tausche auf dem Tabellenblatt das Winterbild rechts oben durch ein Foto aus Onlinequellen aus. Verwende das Bild *Winterbild.jpg* oder ein Gratisfoto bzw. ein Foto mit der Lizenz *Creative Commons. Rechtsklick auf das Foto > Bild ändern > Aus Onlinequellen*
- 5. Speichere die Arbeitsmappe mit dem Namen Kalender.
- 6. Speichere nur das Tabellenblatt mit dem Monat *Jänner* im PDF-Format. Datei > Speichern unter > Durchsuchen. Ändere den Dateityp auf Pdf (\*.pdf) ab.
- 7. Exportiere die ganze Arbeitsmappe mit allen Tabellenblättern als PDF. Datei > Exportieren > Optionen > Gesamte Arbeitsmappe

| Exportieren                                                                                                    |                                                                                                    | Optionen ? X                                                                                                    |
|----------------------------------------------------------------------------------------------------|----------------------------------------------------------------------------------------------------|----------------------------------------------------------------------------------------------------|
| Adobe PDF estellen  DDF/XPS-Dokument erstellen  Dateityp andern  Dateityp andern  PDF/XPS-Dokument erstellen  PDF/XPS-Dokument erstellen  PDF/XPS-Dokument erstellen  PDF/XPS-Dokument erstellen  Net bathen kostenlose Viewer zur Verügung  PDF/XPS-Dokument erstellen  Net bathen kostenlose Viewer zur Verügung  Net bathen kostenlose Viewer zur Verügung  Net bathen kostenl |                                                                                                    | Seitenbereich<br>Alle<br>Seite(n) Von:<br>Vas veröffentlichen<br>Auswahl<br>Aktive(s) Blatt/Blatter<br>Druckbereiche ignorieren<br>Nicht druckbare Informationen einschließen<br>Okumenteigenschaften<br>Dokumentsigenschaften<br>Dokumentsigenschaften |
|                                                                                                    | ür: Standard<br>(Onlineveröffentlichun<br>g und Drucken)<br>(Minimale Große<br>(Onlineveröffentlichun<br>g)<br>Optionen |                                                                                                    |

8. Trage in den Dateiinformationen *deinen Namen* als Autor ein, als Titel *Fotokalender* ein. *Datei* > *Informationen. Im rechten Bereich der Eigenschaften befinden sich Titel und Autor.* 

**Excel**